## ACCESSING REMOTE WORKER TRAINING

## **VISION RESOURCE CENTER**

Step 1: Use Portal Guard, SJECCD's single sign-on platform <a href="https://sso.sjeccd.edu">https://sso.sjeccd.edu</a>

ł.

| SJECCD SECURE LC                                                               | GIN                      |
|--------------------------------------------------------------------------------|--------------------------|
| Username                                                                       |                          |
| Enter your username                                                            |                          |
| Password                                                                       |                          |
| Enter your password                                                            |                          |
| Login                                                                          |                          |
| Unlock/Reset Password   Change                                                 | Password                 |
| First time sign-in for students, pl<br>our ITSS Help Desk Portal <u>Knowle</u> | lease visit<br>edge Base |
| If you are experiencing login issu<br>browser is landing back on thi           | ies where<br>s page.     |
| PLEASE CLEAR BROWSER CACH                                                      | IE, close                |
|                                                                                |                          |

Step 2: Click on the "California Community College Vision Resource Center – Prod" tile

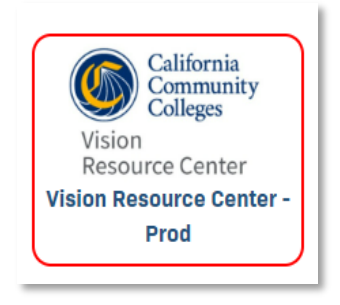

**Step 3:** You will see the "California Community College Vision Resource Center" homepage. Click on "Learn"

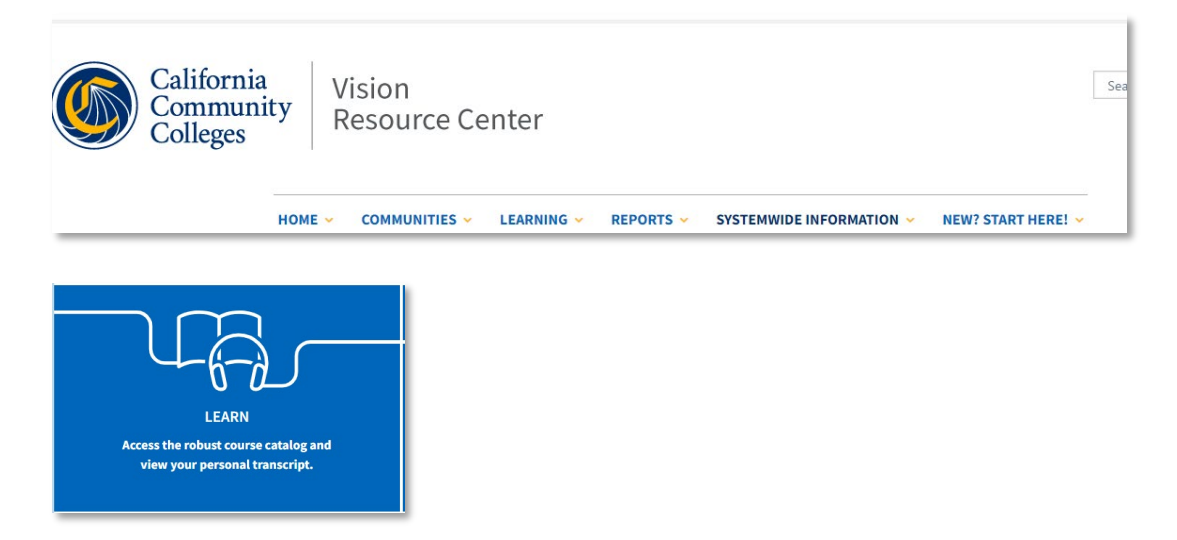

Step 4: You will be routed to the page where you can search for topics. In the search bar type "Remote"

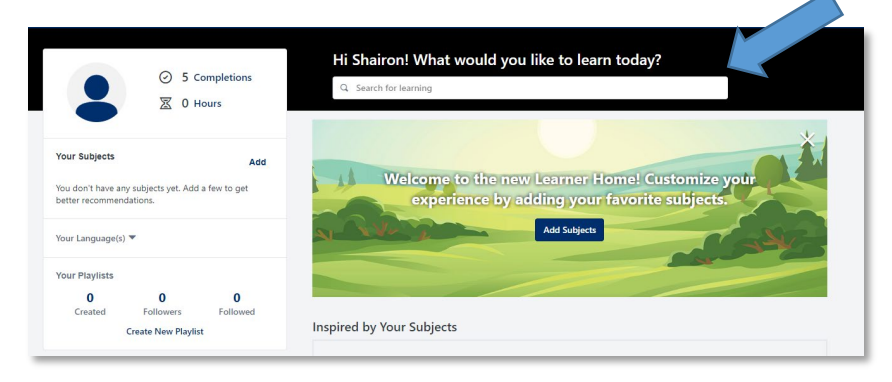

**Step 5:** You will then see a variety of training titles. Navigate or search for the training title assigned on the **Training Sheet**. You are welcome to take as many courses as you like.

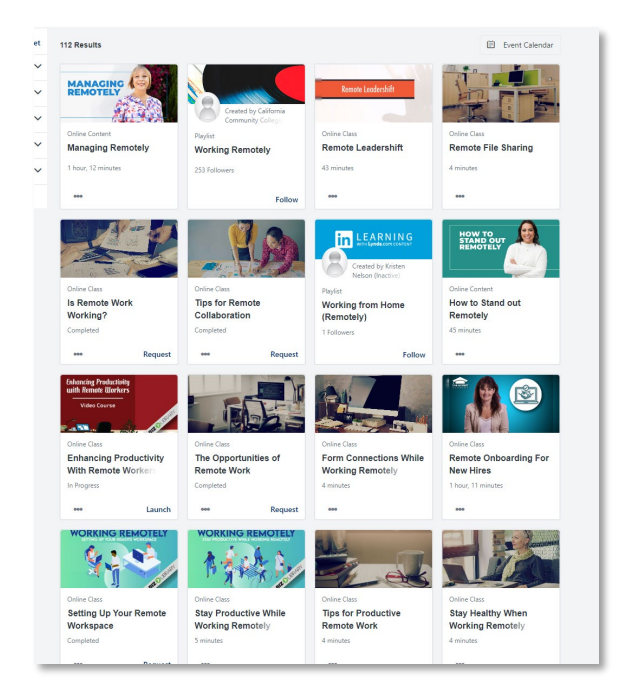

**Step 6:** After you have completed the trainings, get a copy of your transcript or certificate by navigating to "Learning" then "Transcripts".

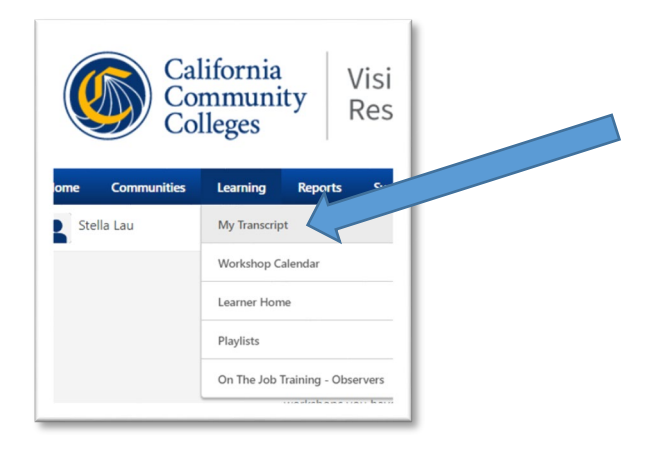